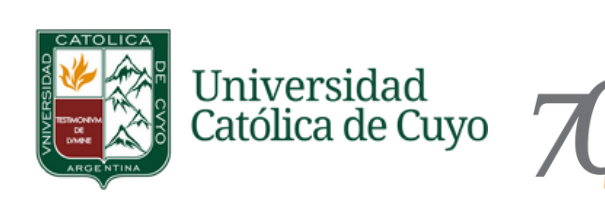

# ADELANTO PAGO DE MATRÍCULAS Y CUOTAS 2024

#### Instructivo para Ingresantes 2024

Ingresar a Página web UCCUYO San Juan Ingresa a https://www.uccuyosj.edu.ar/

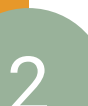

### Ir al Botón ADELANTO DE CUOTAS

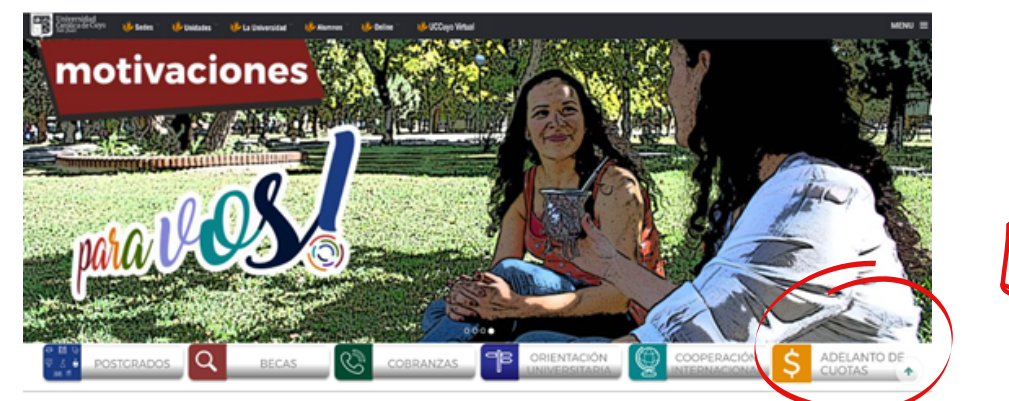

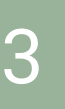

### **Completar el formulario**

Completar el formulario con los **datos personales del ALUMNO** ATENCIÓN! SELECCIONA CORRECTAMENTE LA CARRERA

|                                            |                                                            | 27-12-2023 (13.02.0)                                                                                                    |
|--------------------------------------------|------------------------------------------------------------|----------------------------------------------------------------------------------------------------|
| COMPLET<br>AL DESCU<br>ADEMAS I<br>SEMESTR | E EL FORMULARIO<br>ENTO, LUEGO PRO<br>PODRA ELEGIR EL<br>E | I Y PRESIONE CONTINUAR PARA GENERAR LA MATRICULA 2024 Y ADHERIRSE<br>CEDER A SU PAGO<br>PAGO ANTICIPADO CON DESCUENTO DE LAS CUOTAS DEL PRIMER |
| Carrera:                                   | Seleccione Car                                             | rera: v                                                                                                    |
| Nombre                                     | Completo:                                                  |                                                                                                    |
| DNI:                                       |                                                            |                                                                                                    |
| Email:                                     |                                                            |                                                                                                    |
| Celular:                                   |                                                            |                                                                                                    |
|                                            |                                                            |                                                                                                    |

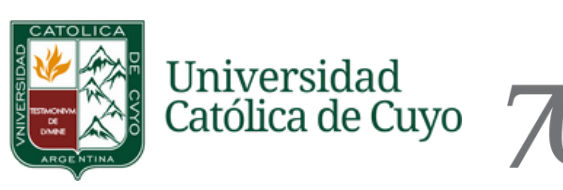

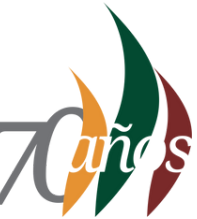

# ADELANTO PAGO DE MATRÍCULAS Y CUOTAS 2024

#### Instructivo para Ingresantes 2024

#### Seleccionar la Matrícula a pagar

En la nueva ventana selecciona la matrícula que quieres abonar. Luego de hacer click en el **botón PAGAR** verás aplicado el descuento correspondiente.

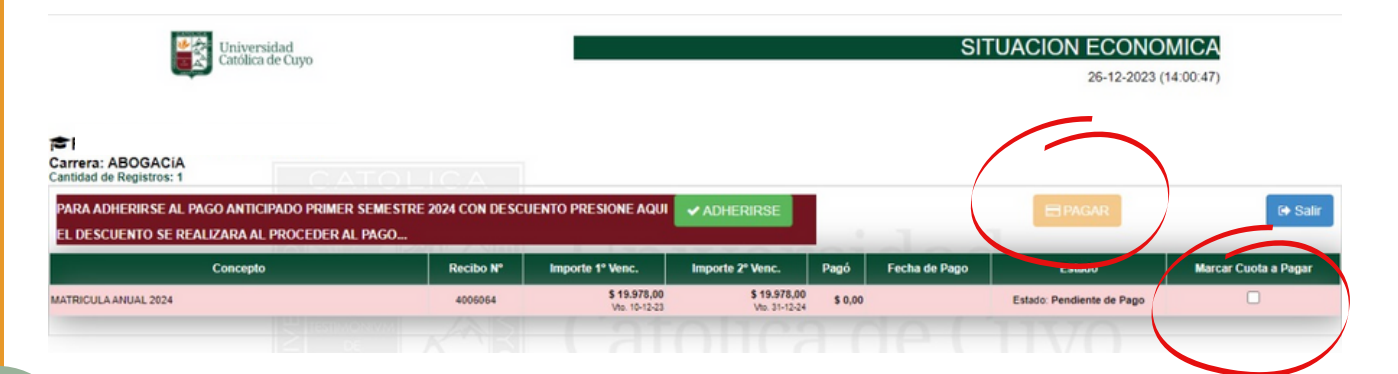

## 5

#### Seleccionar Cuotas a pagar

# Repite los pasos 1, 2 y 3 ATENCIÓN! coloca los mismos datos ingresados al pagar la matrícula

Si quieres adelantar las 6 cuotas correspondientes a los meses de abril a septiembre 2024 debes hacer click en el **botón ADHERIRSE, luego** verás aplicado el descuento correspondiente.

| Universidad<br>Católica de Cuyo                                               |                                           | SITUACION ECONOMICA<br>26-12-2023 (14:00:47) |                               |         |               |                           |                      |
|-------------------------------------------------------------------------------|-------------------------------------------|----------------------------------------------|-------------------------------|---------|---------------|---------------------------|----------------------|
| FABIAN LOPEZ - DNI: 17922427<br>Carrera: ABOGACIA<br>Cantidad de Registros: 1 | ATOLICA                                   | /                                            |                               |         |               |                           |                      |
| PARA ADHERIRSE AL PAGO ANTICIPADO PRI<br>EL DESCUENTO SE REALIZARA AL PROCEDE | MER SEMESTRE 2024 CON DESCI<br>ER AL PAGO | UENTO PRESIONE AQUI                          | ✓ ADHERIRSE                   |         |               | E PAGAR                   | €+ Salir             |
| Concepto                                                                      | Recibo Nº                                 | Importe 1º Venc.                             | Importe z Tonos               | Pagó    | Fecha de Pago | Estado                    | Marcar Cuota a Pagar |
| MATRICULA ANUAL 2024                                                          | 4006064                                   | \$ 19.978,00<br>Vio. 10-12-23                | \$ 19.978,00<br>Vto. 31-12-24 | \$ 0,00 |               | Estado: Pendiente de Pago | 0                    |

## Recibirás el comprobante de pago en la dirección de correo declarada